## Registration

1. Visit <u>https://dvir-prod.intermodal.org/dvir/login</u> and click on the link "Click Here to register as a Motor Carrier."

| Welcome to DVIR                                            |                                          |
|------------------------------------------------------------|------------------------------------------|
| (Driver Vehicle Inspection Reporting)                      | Unstanta                                 |
| Click here to register as an Intermodal Equipment Provider |                                          |
| Click here to register as a Motor Carrier                  | Password                                 |
| Click here to register as an M & R Vendor                  |                                          |
| Click here to register as a Facility Operator              | Login Clear                              |
|                                                            | Forgot username or password ? Click here |
|                                                            |                                          |
|                                                            |                                          |
|                                                            |                                          |
|                                                            |                                          |

- 2. Complete the General Details screen with your company information.
  - a. If the Technical and/or Billing contacts are different, please check "No" and complete the Contact Details information as required.
- 3. Create your Username and Password and confirm your Password and click "Continue."

| TERMODAL EQUIPMENT PROVIDER REGISTRATION                        |                                    |                                |              |  |
|-----------------------------------------------------------------|------------------------------------|--------------------------------|--------------|--|
| Note: IEPs must register with the same compa<br>GENERAL DETAILS | ny name and SCAC Code that they u  | used when registering in GIER. |              |  |
| Company Name*                                                   | SCAC Code *                        | US DOT *                       | First name * |  |
| Company Name                                                    | SCAC Code                          | US DOT                         | First name   |  |
| Middle name                                                     | Last name*                         | Title*                         | Email*       |  |
| Middle name                                                     | Last name                          | Title                          | Email        |  |
| Address Line1*                                                  | Address Line2                      | Zip/Postal Code*               | City*        |  |
| Address Line1                                                   | Address Line2                      | Zip/Postal Code                | City         |  |
|                                                                 |                                    |                                |              |  |
| State/Province*                                                 | Country*                           | Phone No.*                     | Fax No.*     |  |
| State/Province                                                  | USA                                | Phone No.                      | Fax No.      |  |
| Technical Contact Details same as above?*                       | Billing Contact Details same as ab | ove?*                          |              |  |
| ONo                                                             | ●Yes ○No                           |                                |              |  |
|                                                                 |                                    |                                |              |  |

| ACCOU | JNT ACCESS INFORMATION |           |                   |
|-------|------------------------|-----------|-------------------|
| Userr | name*                  | Password* | Confirm Password* |
| Use   | mame                   | Password  | Confirm Password  |
|       |                        |           |                   |
|       |                        | CONTINUE  | ESET CLOSE        |

- 4. Select how you wish to use IANA's DVIR Reporting Service:
  - a. Send DVIRs to IANA for processing
  - b. Receive completed DVIRs from IANA
  - c. Both

DVIR CONFIGURATION

Note: After initial selection of whether you wish to send and/or receive DVIRs through IANA DVIR processing is selected, should you wish to change your selection in this section, please send an e-mail to admin@dvir.intermodal.org advising what you would wish to change. The DVIR Admin will get back to you as soon as possible.

| DVIR CONFIGURATION OPTION                                                                                                    |  |
|----------------------------------------------------------------------------------------------------|--|
| <ul> <li>Send DVIRs to IANA for processing</li> <li>Receive completed DVIRs from IANA</li> <li>Both Send DVIRs to IANA for process and Receive Completed DVIRs from IANA</li> </ul> |  |

5. Select your data communication method for sending and/or receiving DVIRs to/from IANA. You will need to provide your FTP details if 322, 315 or XML is selected (if user is not sure of FTP Details, this info can be provided after registration).

| SENDER                |                           |                                            |                                              |                                                  |
|-----------------------|---------------------------|--------------------------------------------|----------------------------------------------|--------------------------------------------------|
| Note: If IANA doe     | esn't found any match fo  | or IEP and/or Driver's data, such 322s wil | I be sent back to FTP details provided below | :                                                |
| Transmission Mode     | e* 🖲 ASCII 🔿 BINARY       |                                            |                                              |                                                  |
| Mode*                 | ACTIVE O PASSIVI          | E                                          |                                              |                                                  |
| FTP TYPE*             | PUSH O PULL               |                                            |                                              |                                                  |
| FTP URL or IP Addr    | 'ess *                    | FTP Directory*                             | FTP UserName *                               | Your Identifier * [For ISA & GS envelope header] |
| FTP URL or IP Add     | Iress                     | FTP Directory                              | STACIETESTING                                | Your Identifier                                  |
| FTP Password *        |                           | FTP Port                                   |                                              | Segment Delimiter *                              |
|                       |                           | FTP Port                                   |                                              | Segment Delimiter                                |
|                       |                           |                                            |                                              | Element Delimiter*                               |
|                       |                           |                                            |                                              | Element Delimiter                                |
|                       |                           |                                            |                                              |                                                  |
| RECEIVER              |                           |                                            |                                              |                                                  |
| Note: If your comp    | pany is identified as the | responsible IEP, completed DVIR 322s v     | will be sent to FTP details provided below : |                                                  |
| ○ 322                 |                           | ○ 315                                      | ⊖ XML                                        | OEmail                                           |
| Do you want to receiv | ve NO DEFECT DVIRs?* 🔵    | YES O NO                                   |                                              |                                                  |

6. Click on the link "Terms and Conditions" to view the terms and conditions of the services you have selected and click the checkbox to accept the terms and conditions. Enter your name in the "Signed by" box and click "Save with DVIR Details."

| □ I Agree to abide by the terms and conditions of IANA for DVIR. |                   |                        |                     |  |  |  |  |
|------------------------------------------------------------------|-------------------|------------------------|---------------------|--|--|--|--|
| Signed By *                                                      |                   |                        |                     |  |  |  |  |
| Signed By                                                        |                   |                        |                     |  |  |  |  |
|                                                                  | SKIP DVIR DETAILS | SAVE WITH DVIR DETAILS | CANCEL REGISTRATION |  |  |  |  |

## **IEP Instructions**

1. Login with your Username and Password.

| Welcome to DVIR<br>(Driver Vehicle Inspection Reporting) |                                          |
|----------------------------------------------------------|------------------------------------------|
| Click here to register as a Motor Carrier                | Password                                 |
| elick here to register as an M & R Vendor                | Login Clear                              |
|                                                          | Forgot username or password ? Click here |

2. Dashboard – Once logged in, user will see your dashboard. This will show total DVIRs reported by the company for the current year and shows this information broken down by RCD for each month. For IEPs this will show stats relating to DVIRs reported on your equipment by Motor Carriers.

| Last Login Date Time : 08/0        | 08/2018 13:25:29 📮 Las | t Login Ip Address : 192.1 | 68.100.117 |        |       |          |             |          |         |               |           |                  | Logo  |
|------------------------------------|------------------------|----------------------------|------------|--------|-------|----------|-------------|----------|---------|---------------|-----------|------------------|-------|
| DRIVER VEHICLE<br>INSPECTION REPOR | ITING                  |                            |            |        |       |          |             | DVIR Sea | rch 🗸   | DVIR Reportir | ng Re     | ports 🗸 🛛 Set    | tings |
| Home                               |                        |                            |            |        |       |          |             |          |         |               |           |                  |       |
| DASHBOARD                          |                        |                            |            |        |       |          |             |          |         | +             | CLICK HER | E TO REPORT DVIR | ŧ     |
|                                    |                        |                            |            |        |       |          |             |          |         |               |           |                  |       |
| DVIR REPORTED                      | IN 2018 SO FAR         | RCD REPORT                 | ED IN 2018 | SO FAR |       |          |             |          |         |               |           |                  |       |
|                                    |                        |                            |            |        |       |          |             |          |         |               |           |                  |       |
| Month                              | COUNT                  | Month                      | Brakes     | Lights | Wheel | Air Line | Coupling    | Frame    | Bolster | Fastener      | Slider    | No Defects       |       |
| February                           | 13                     |                            | 01         | 02     | 03    | 04       | 05          | 06       | 07      | 08            | 09        | 00               |       |
| March                              | 35                     | February                   | 4          | 1      | 1     | 2        | 2           | 2        | 5       | 2             | 3         | 5                |       |
| April                              | 11                     | March                      | 0          | 4      | 23    | 0        | 0           | 3        | 1       | 5             | 1         | 1                |       |
| August                             | 1                      | April                      | 4          | 4      | 2     | 2        | 1           | 0        | 0       | 0             | 1         | 0                |       |
| DOWN                               | LOAD REPORT            | August                     | 1          | 0      | 0     | 0        | 0           | 0        | 0       | 0             | 0         | 0                |       |
|                                    |                        |                            |            |        |       |          | DOWNLOAD RE | PORT     |         |               |           |                  |       |
|                                    |                        |                            |            |        |       |          |             |          |         |               |           |                  |       |
|                                    |                        |                            |            |        |       |          |             |          |         |               |           |                  |       |

3. The DVIR Search – Users have two options under the DVIR Search tab at the top of the page. The first is to Search DVIR by Chassis ID. Users can search for a DVIR by various parameters, including the chassis ID number.

| st Login Date Time : 08/08/2018 13:40:21 📮     | Last Login Ip Address : 192.168.100.11 | 17              |                          |                                  |                      |                    | 🛓 IEP        | 🕞 Logo   |
|------------------------------------------------|----------------------------------------|-----------------|--------------------------|----------------------------------|----------------------|--------------------|--------------|----------|
|                                                |                                        |                 | DVII                     | R Search 🗸                       | Reports 💙            | Maint. & Repair Ve | ndor 🧡       | Settings |
| e / Search DVIR by Chassis ID                  |                                        |                 |                          |                                  |                      |                    |              |          |
| VIR INQUIRY VIA CHASSIS                        | DVIR Inquiry<br>DVIR Inquiry           | (               | Search DVII              | R by Chassis ID<br>by Chassis ID |                      |                    |              |          |
| DVIR INQUIRY VIA CHASSIS                       | SEARCH RESULTS                         |                 |                          |                                  |                      |                    |              |          |
| Chassis ID                                     | DV/IP NO                               | INSP DATE       | CHASSIS ID               | MC SCAC                          | MC NAME              |                    | PCD          |          |
| Chassis ID                                     | DVIRINO                                | INSP DATE       | CHA35IS ID               | NIC SCAC                         | ING NAME             |                    | RCD          |          |
| IANA Location Code     Rail Facility/SPLC Code | IANA-DVIR-000002695                    | 03/23/2018      | JBHZ114174               | HJBT                             | J.B. HUNT TR         | ANSPORT INC.       | 06-Fram      | ne,      |
| SELECT LOCATION/FACILITY                       | Go to Page 1 V                         |                 |                          | ▶ ₩                              |                      | Reco               | ord Per Page | 10 🔻     |
| IANA Facility Code / SPLC                      | Showing 1 to 10 of 1                   |                 |                          |                                  |                      |                    |              |          |
| IANA Facility Code / SPLC                      |                                        |                 | DOWNLOAD                 | LIST IN EXCEL                    |                      |                    |              |          |
| Start Date                                     |                                        |                 |                          |                                  |                      |                    |              |          |
| Start Date                                     |                                        | Excel Report Ke | y - provides description | of the field contai              | ined in the Excel fi | le report.         |              |          |
| End Date                                       |                                        |                 |                          |                                  |                      |                    |              |          |
| End Date                                       |                                        |                 |                          |                                  |                      |                    |              |          |
| Include NO-DEFECTS                             |                                        |                 |                          |                                  |                      |                    |              |          |
| SEARCH RESET CLOSE                             |                                        |                 |                          |                                  |                      |                    |              |          |
|                                                |                                        |                 |                          |                                  |                      |                    |              |          |

4. DVIR Inquiry by DVIR Report Number - Second option under the DVIR SEARCH menu is to search by DVIR Report Number. User may also search for a DVIR by the unique DVIR Report Number assigned to each DVIR transaction reported through IANA's DVIR application.

| 2 Last Login Date Time : 08/08/2018 1 | 3:25:29 🖵 | Last Logi | n lp Address : 192.168.100.117                         |                                                                                                    |                    | 📥 MC 🕞 Logout                      |
|---------------------------------------|-----------|-----------|--------------------------------------------------------|----------------------------------------------------------------------------------------------------|--------------------|------------------------------------|
| DIVER VEHICLE<br>INSPECTION REPORTING |           |           |                                                        |                                                                                                    | DVIR Search 🗸 DV   | /IR Reporting Reports 🗸 Settings 🗸 |
| Home / DVIR Inquiry                   | 123       |           | quin                                                   | Search DV                                                                                            | IP by Chassis ID   |                                    |
| DVIR INQUIRY PAGE                     | łQ        | DVIR Inq  | uiry                                                   | Search DVIR                                                                                          | by Chassis ID      |                                    |
| DVIR INQUIRY PAGE                     |           |           | THE DETAILS FOR THE INQUIRED                           | DVIR ARE AS FOLLOWS :                                                                                |                    |                                    |
| DVIR No                               |           |           | INQUIRED DVIR NO                                       | CHASSIS                                                                                              | MC SCAC            | IDD PIN                            |
| IANA-DVIR-000002703                   |           |           | IANA-DVIR-000002703                                    | HJCZ120058                                                                                           | RDSS               | 10018637                           |
| SEARCH CLOSE                          |           |           | STATUS                                                 | IEP NAME                                                                                             | MC DOT             | DRIVER'S LICENSE#                  |
|                                       |           |           | PENDING                                                | Interpool, Inc. dba TRAC INTERMOI                                                                    | 520912             | A1083731                           |
|                                       |           |           | INSPECTION DATE                                        | IEP DOT                                                                                              | DRIVER NAME        | LICENSE'S STATE                    |
|                                       |           |           | 08/06/2018                                             | 1521807                                                                                              | JESUS CASTROCORREA | CA                                 |
|                                       |           |           | INSPECTION TIME                                        | RCD INFORMATION                                                                                      |                    |                                    |
|                                       |           |           | 15:02:00                                               | 01-BRAKES                                                                                            |                    |                                    |
|                                       |           |           | * PENDING - The DVIR has I<br>* PROCESSED - The DVIR r | been processed and ready to be sent to re<br>eport has been sent to responsible IEP.<br>DOWNLOAD REP | ort Close          |                                    |

5. DVIR Reports Screen – The report screen will allow IEP users to pull a report by date range of the number of DVIRs processed through the application and how many were returned as incomplete.

| Last Login Date Time : 08/08/2018 13:40:21                               | Last Login Ip Address : 192.168.100.117             |                                                     | Logout    |
|--------------------------------------------------------------------------|-----------------------------------------------------|-----------------------------------------------------|-----------|
| DVIR<br>DRIVER VEHICLE<br>INSPECTION REPORTING                           |                                                     | DVIR Search 🗸 Reports 🗸 Maint. & Repair Vendor 🗸 Se | ettings 🗸 |
| Home / DVIR REPORTS DVIR REPORTS Note: Reporting will provide the number | of DVIRs your company has processed through IANA DV | RCD Statistics<br>RCD Statistics                    |           |
| DVIR REPORTS                                                             | SEARCH RESULTS                                      |                                                     |           |
| Start Date                                                               | COMPANY NAME                                        | DVIR PROCESSED COUNT DVIR RETURNED COUNT            |           |
| End Date                                                                 | J. B. Hunt Transport Services, Inc.                 | 3 0                                                 |           |
|                                                                          |                                                     |                                                     |           |
| End Date           DVIR COUNTS         RESET                             |                                                     | DOWNLOAD REPORT                                     |           |
| End Date DVIR COUNTS RESET                                               |                                                     | DOWNLOAD REPORT                                     |           |

6. DVIR RCD Statistics Screen - Under the DVIR Reports there is also the RCD Statistics Report. This allows a user to run a report that shows breakdown of DVIRs reported by RCD. User can enter a date range to pull this report.

| ast Login Date Time : 08/22/2023 15:30:48 🛛 🖵 La              | st Login Ip Address : 172.16.84.5                             |               |                |                          | 💄 RR       | 🕞 Logou   |
|---------------------------------------------------------------|---------------------------------------------------------------|---------------|----------------|--------------------------|------------|-----------|
| DVIR<br>DRIVER VEHICLE<br>INSPECTION REPORTING                |                                                               | DVIR Search 🥆 | Reports 🗸      | Maint. & Repair Vendor 🗸 | Settings 🗸 | Billing 💊 |
| NIR STATISTICS                                                | ports                                                         |               | RCD Statistics | 5                        |            |           |
| Note: Enter the date range for the period you DVIR STATISTICS | wish to obtain information for DVIR RCDs for : SEARCH RESULTS |               |                |                          |            |           |
| Start Date                                                    | DEFECT TYPE                                                   |               | RCD COUNTS     |                          |            |           |
| End Date                                                      | Brakes                                                        |               | 16             |                          |            |           |
| End Date                                                      | Lights                                                        |               | 14             |                          |            |           |
| GENERATE REPORT RESET                                         | Wheel                                                         |               | 15             |                          |            |           |
|                                                               | Air Line                                                      |               | 7              |                          |            |           |
|                                                               | Coupling                                                      |               | 1              |                          |            |           |
|                                                               | Frame                                                         |               | 5              |                          |            |           |
|                                                               | Bolster                                                       |               | 2              |                          |            |           |
|                                                               | Fastener                                                      |               | 4              |                          |            |           |
|                                                               | Slider                                                        |               | 1              |                          |            |           |
|                                                               | No Defects                                                    |               | 0              |                          |            |           |
|                                                               |                                                               | DOWN          | OAD REPORT     |                          |            |           |

7. ADD FO/M & R Vendor by Location – Under the Maint. & Repair Vendor menu at the top of the page, the IEP user can select a Facility Operator or M & R Vendor by specific location that they would like to receive DVIR information on their behalf.

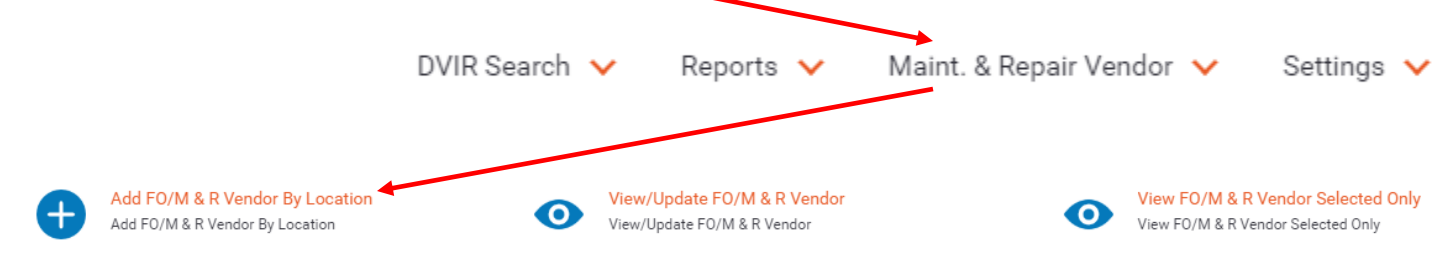

User would search by state and then by specific location and the system would then display a listing of Facility Operators and M & R Vendors for that location that are registered in the DVIR system for that location.

| DVIR<br>DRIVER VEHICLE<br>INSPECTION REPORTING |                                                                               | DVIR Search 🤸 | Reports 🗸     | Maint. & Repair Vendor 🖌                                          | Settings 🗸                  |
|------------------------------------------------|-------------------------------------------------------------------------------|---------------|---------------|-------------------------------------------------------------------|-----------------------------|
| Home / Add FO/M & R Vendor By Location         |                                                                               |               |               |                                                                   |                             |
| ADD FO/M & R VENDOR BY LOCATION                |                                                                               |               | Sea           | rch by State and Lo                                               | ocation                     |
|                                                | ADD FO/M & R VENDOR BY STATE Please Select StateSelect Please Select Location | ×             | and o<br>Faci | click submit to see<br>lity Operators and<br>endors for that loca | a list of<br>M & R<br>ation |
|                                                | Select<br>SUBMIT CLOSE                                                        | Ŧ             |               |                                                                   |                             |

User would then click the checkbox next to the Facility Operator(s) or M & R Vendor(s) that they wish to select for that location and click on SAVE CHANGES.

| IEP - M & R VENDOR AND FACILITY OPERATORS MAPPING         |                                                     |                                  |                                             |
|-----------------------------------------------------------|-----------------------------------------------------|----------------------------------|---------------------------------------------|
| Note: List of M & R Vendors and Facility Operators are in | alpha order by Facility Name. Please select M&R ver | ndor / FO from the list below th | at you wish to receive DVIR on your behalf. |
| Facility Name                                             | Facility Operato / M&R Vendor                       |                                  |                                             |
| APM OAKLAND[OAKLAND,CA]                                   | Facility Operator/M&R's Name                        | Role                             | Data Transmission Method                    |
|                                                           | H & M International Terminals                       | вотн                             | EMAIL                                       |
|                                                           | SAVE CHANGES CLOS                                   | E                                |                                             |

8. View/Update FO/M & R Vendor – Under the Maint. & Repair Vendor tab a user may also View or Update their existing list of Facility Operators and M & R Vendors.

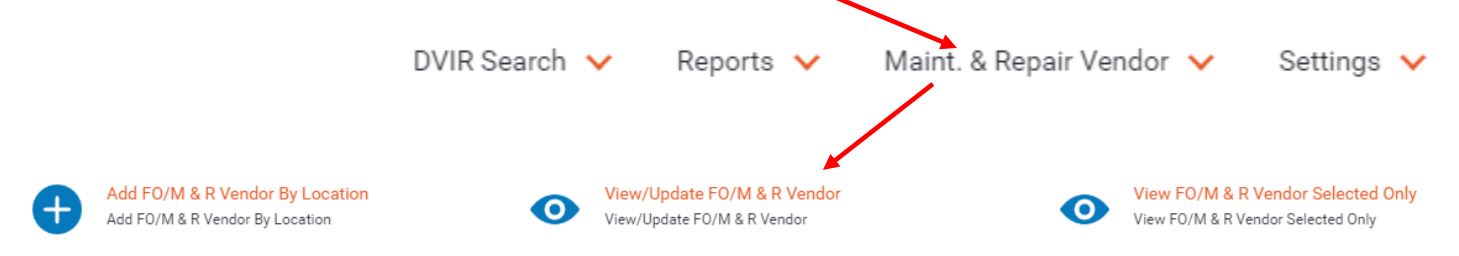

Below is an example of the Facility Operator & M & R Listing display that an IEP would see based on the companies it had selected. It will show Facility Name, Company Name of Facility Operator/M&R Vendor, Role (whether company is FO or MRV) and their selected method of communication for the DVIR application. Users make changes to the listing and then click SAVE CHANGES.

| ast Login Date Time : 08/08/2018 13:40:21 🛛 🖵 Last Login Ip Address                                                | : 192.168.100.117                                   |                        |                            |                                      | P 🕞 Lo   |
|----------------------------------------------------------------------------------------------------|-----------------------------------------------------|------------------------|----------------------------|--------------------------------------|----------|
| DVIR<br>DIVER VENCLE<br>DIVERVENTING                                                                               |                                                     | DVIR Search            | <ul> <li>Report</li> </ul> | ts 🗸 Maint. & Repair Vendor 🗸        | Settings |
| me / View/Update FO/M & R Vendor                                                                                   |                                                     |                        |                            |                                      |          |
| IEW/UPDATE FO/M & R VENDOR                                                                                         |                                                     |                        |                            |                                      |          |
| IEP - M & R VENDOR AND FACILITY OPERATORS MAPPING<br>Note: List of M & R Vendors and Facility Operators are in all | pha order by Facility Name. Please select M&R vendo | r / FO from the list l | below that you             | wish to receive DVIR on your behalf. |          |
| Facility Name                                                                                                    | Facility Operator / M&R Vendor                      |                        |                            |                                      |          |
| A M CONTAINERS SERVICE[WILMINGTON,CA]                                                                              | Facility Operator/M&R's Name                        | R                      | tole<br>//R                | Data Transmission Method             |          |
|                                                                                                    | Sears Port                                          | B                      | ютн                        | EMAIL                                |          |
| AIR SEAS[OAKLAND,CA]                                                                                               | Facility Operator/M&R's Name                        | R                      | tole                       | Data Transmission Method             |          |
|                                                                                                    | vishal                                              | B                      | ютн                        | EMAIL                                |          |
| ALLIANCE CFS, INC.[GARDENA,CA]                                                                                     | Facility Operator/M&R's Name                        |                        | Role                       | Data Transmission Method             |          |
|                                                                                                    | H & M International Terminals                       |                        | BOTH                       | EMAIL                                |          |
| ΔΡΜ ΟΔΚΙ ΔΝΠΙΟΔΚΙ ΔΝΠ ΟΔ]                                                                                          |                                                     |                        |                            |                                      |          |

9. VIEW FO/M&R Vendor Selected Only – This screen allows the IEP to see only those Facility Operators and M & R Repair Vendors they have selected for their company.

| DVIR<br>DRIVER VEHICLE<br>INSPECTION REPORTING                                          | DVIR Search 🗸                  | Reports 🗸 | Maint. & Repair Vendor 💙 | Settings 💊 |
|-----------------------------------------------------------------------------------------|--------------------------------|-----------|--------------------------|------------|
| Home / View FO/M & R Vendor Selected Only                                               |                                |           |                          |            |
| VIEW FO/M & R VENDOR SELECTED ONLY                                                      |                                |           |                          |            |
|                                                                                         |                                |           |                          |            |
| LIST OF M & R VENDOR AND FACILITY OPERATORS - SELECTED ONLY                             |                                |           |                          |            |
| Note: List of M & R Vendors and Facility Operators are in alpha order by Facility Name. |                                |           |                          |            |
| Facility Name                                                                           | Facility Operator / M&R Vendor |           |                          |            |
|                                                                                         | Facility Operator/M&R's Name   | Role      | Data Transmission Method |            |
|                                                                                         | vishal                         | BOTH      | EMAIL                    |            |
| A H GARDNER & SON[BALTIMORE,MD]                                                         |                                |           |                          |            |
|                                                                                         | Facility Operator/M&R's Name   | Role      | Data Transmission Method |            |
|                                                                                         | Sears Port                     | BOTH      | EMAIL                    |            |
|                                                                                         | vishal                         | BOTH      | EMAIL                    |            |
|                                                                                         |                                |           |                          |            |
| A M CUNTAINERS SERVICE[WILMINGTON,CA]                                                   | Facility Operator/M&R's Name   | Role      | Data Transmission Method |            |
|                                                                                         | vishal                         | MR        | EMAIL                    |            |
|                                                                                         |                                |           |                          |            |

10. Settings Menu - Under the Settings dropdown there are four selections – see screenshots below:

- a. DVIR Configuration
- b. Add Recipient
- c. No Defect Configuration
- d. Manage Company Details

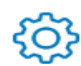

DVIR Configuration DVIR Configuration

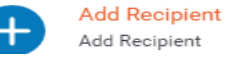

 $\bigcirc$ 

No Defect Configuration No Defect Configuration

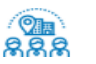

Manage Company Details Manage Company Details

## a. DVIR Configuration Screen – This is where user selects how they wish to communicate with the DVIR application.

| DVIR CONFIGURATION                                                                                                    |                                                                             |                                                                                                    |                                                                                         |
|----------------------------------------------------------------------------------------------------|-----------------------------------------------------------------------------|----------------------------------------------------------------------------------------------------|-----------------------------------------------------------------------------------------|
| Note : After initial selection of wheth to admin@dvir.intermodal.org advisir                                                                   | er you wish to send and/or receive [<br>ng what you would wish to change. ] | DVIRs through IANA DVIR processing is selected, s<br>The DVIR Admin will get back to you as soon as pos | should you wish to change your selection in this section, please send an e-mail ssible. |
| DVIR CONFIGURATION OPTION                                                                                                    |                                                                             |                                                                                                    |                                                                                         |
| <ul> <li>Send DVIRs to IANA for procession</li> <li>Receive completed DVIRs from I/</li> <li>Both Send DVIRs to IANA for procession</li> </ul> | ng<br>NA<br>cess and Receive Completed DVIRs from                           | IANA                                                                                                    |                                                                                         |
| SENDER                                                                                                    |                                                                             |                                                                                                    |                                                                                         |
| Note : If IANA doesn't found any m<br>Transmission Mode*                                                                                       | atch for IEP and/or Driver's data, su<br>IARY<br>'ASSIVE<br>ILL             | ich 322s will be sent back to FTP details provided                                                      | below :                                                                                 |
| FTP URL or IP Address *                                                                                                    | FTP Directory*                                                              | FTP UserName *                                                                                          | Your Identifier * [For ISA & GS envelope header]                                        |
| FTP URL or IP Address                                                                                                    | FTP Directory                                                               | STACIETESTING                                                                                           | Your Identifier                                                                         |
| FTP Password *                                                                                                    | FTP Port                                                                    |                                                                                                    | Segment Delimiter *                                                                     |
|                                                                                                    | FTP Port                                                                    |                                                                                                    | Segment Delimiter                                                                       |
|                                                                                                    |                                                                             |                                                                                                    | Element Delimiter*                                                                      |
|                                                                                                    |                                                                             |                                                                                                    | Element Delimiter                                                                       |
|                                                                                                    |                                                                             |                                                                                                    |                                                                                         |
| RECEIVER                                                                                                    |                                                                             |                                                                                                    |                                                                                         |
| Note : If your company is identified<br>322                                                                                                    | as the responsible IEP, completed [<br>315                                  | OVIR 322s will be sent to FTP details provided bel<br>XML                                               | ow :<br>O Email                                                                         |
| Do you want to receive NO DEFECT DVIR                                                                                                    | ts?* 💿 YES 🔿 NO                                                             |                                                                                                    |                                                                                         |

b. Add Recipient – this screen allows IEPs to designate a secondary entity to receive DVIR information that is not a Facility Operator or M&R Vendor.

|        | DVIR<br>DRIVER VEHICLE<br>INSPECTION REPORTIN | IG                                                         |                                |                               | DVIR Search 🖌   | Reports 🗸 | Maint. & Repair Vendor 🖌 | Settings 🗸 |
|--------|-----------------------------------------------|------------------------------------------------------------|--------------------------------|-------------------------------|-----------------|-----------|--------------------------|------------|
| Home / | Add Recipient                                 |                                                            |                                |                               |                 |           |                          |            |
| ADD R  | ECIPIENT                                      |                                                            |                                |                               |                 |           |                          |            |
| S      | ECONDARY RECIPIENT                            | - DVIR OUTBOUND<br>puld be used only to designate a second | ary recipient that is other th | an a Facility Operator or M & | R Vendor.       |           |                          |            |
|        | SELECT                                        | COMPANY NAME                                               | DVIR TYPE                      | NO DEFECT                     | FTP LOCATION    |           | EMAIL ADDRESS            |            |
|        |                                               | Snili                                                      | 322                            | Ν                             | 123.123.132.123 |           | ss@mail.com              |            |
|        |                                               | Hillstop                                                   | EMAIL                          | Y                             |                 |           | ahisl@gmail.com          |            |
|        |                                               |                                                            | ADD                            | DELETE CLOSE                  |                 |           |                          |            |

User would click on the ADD Button to enter the details on the secondary recipient, including the method of communication of how they would want to receive DVIR information and then click SAVE.

| DRIVER VEHICLE<br>INSPECTION REPORTING                                                                  |                                                                               | DVIR Search                              | ✓ Reports ✓ Main | it. & Repair Vendor 🗸 🧼 Se |
|----------------------------------------------------------------------------------------------------|-------------------------------------------------------------------------------|------------------------------------------|------------------|----------------------------|
| Add Recipient                                                                                           |                                                                               |                                          |                  |                            |
| ECIPIENT                                                                                                |                                                                               |                                          |                  |                            |
| e: This screen should be used only to designate                                                         | a secondary recipient that is other t                                         | han a Facility Operator or M & R Vendor. |                  |                            |
| ONTACT DETAILS                                                                                          |                                                                               |                                          |                  |                            |
| Company Name*                                                                                           | First name *                                                                  | Last name*                               | Phone*           |                            |
| Company Name                                                                                            | First name                                                                    | Last name                                | Phone            |                            |
| Email*                                                                                                  |                                                                               |                                          |                  |                            |
| Email                                                                                                   |                                                                               |                                          |                  |                            |
| DVIR Output Type*<br>Do you want to receive No Defect DVIR?<br>Transmission Mode*<br>Mode*<br>FTP TYPE* | 322 ▼<br>♥YES ● NO<br>● ASCII ● BINARY<br>● ACTIVE ● PASSIVE<br>● PUSH ● PULL |                                          |                  |                            |
| FTP URL or IP Address *                                                                                 | FTP Directory*                                                                | FTP UserName*                            | FTP Password     | *                          |
| FTP URL or IP Address                                                                                   | FTP Directory                                                                 | hjbt                                     |                  |                            |
| FTP Port*                                                                                               |                                                                               |                                          |                  |                            |
| FTP Port                                                                                                |                                                                               |                                          |                  |                            |
|                                                                                                    |                                                                               |                                          |                  |                            |

c. No Defect Configuration Screen – This is where IEP can indicate whether they wish to receive DVIRs that have been reported with NO DEFECTs and how they would like to receive this info.

|                                     |                                          | DVIR                                          | Search 🗸        | Reports 🗸 | Maint. & Repair Vendor 🗸 | Settings 💙 |
|-------------------------------------|------------------------------------------|-----------------------------------------------|-----------------|-----------|--------------------------|------------|
| Home / No Defect Configuration      |                                          |                                               |                 |           |                          |            |
| NO DEFECT CONFIGURATION             |                                          |                                               |                 |           |                          |            |
| Note : This page pertains only if I | EP has elected to RECEIVE NO DEFECTS and | wants them sent to an alternate location or b | oy an alternate | e method. |                          |            |
| NO DEFECT RECEIPT CONFIGURAT        | ION                                      |                                               |                 |           |                          |            |
| Do you want to receive NO DEFEC     | CT DVIR at Different Location? *         |                                               |                 |           |                          |            |
| PLEASE SELECT DVIR OUTPUT ME        | THOD FROM THE FOLLOWING OPTIONS          |                                               |                 |           |                          |            |
| 322                                 | O 315                                    | O XML                                         |                 | ) Em      | ail                      |            |
| Email Address*                      |                                          |                                               |                 |           |                          |            |
| saumil@ianaoffshore.com             |                                          |                                               |                 |           |                          |            |
| SAVE CLOSE                          |                                          |                                               |                 |           |                          |            |

d. Manage Company Details - This screen is where IEP would maintain their contact information and account access information. Users may also change their password on this screen.

|                                     |                                           | DVIR Search 🗸                           | Reports 🗸 | Maint. & Repair Vendor 🗸   | Set |
|-------------------------------------|-------------------------------------------|-----------------------------------------|-----------|----------------------------|-----|
| / Manage Company Details            |                                           |                                         |           |                            |     |
| AGE COMPANY DETAILS                 |                                           |                                         |           |                            |     |
|                                     |                                           |                                         |           |                            |     |
| GENERAL DETAILS                     |                                           |                                         |           | ACCOUNT ACCESS INFORMATION |     |
| Company Name*                       | SCAC Code *                               | US DOT *                                |           | Username*                  |     |
| J. B. Hunt Transport Services, Inc. | HJBT                                      | US DOT                                  |           | hjbt                       |     |
| First name *                        | Middle name                               | Last name*                              |           | Password*                  |     |
| First name                          | Middle name                               | Last name                               |           | Password                   |     |
| Title*                              | Email*                                    | Address Line1*                          |           | Confirm Password*          |     |
| Title                               | Email                                     | Address Line1                           |           | Confirm Password           |     |
| Address Line2                       | Zip/Postal Code*                          | Citv*                                   |           |                            |     |
| Address Line2                       | Zip/Postal Code                           | City                                    |           |                            |     |
| State/Province*                     | Countral                                  | Phone No *                              |           |                            |     |
| State/Province                      | Country                                   | Phone No.                               |           |                            |     |
| Fax No *                            | Technical Contact Details same as above?* | Billing Contact Details same as above?* |           |                            |     |
| Fax No.                             |                                           |                                         |           |                            |     |
|                                     |                                           |                                         |           |                            |     |